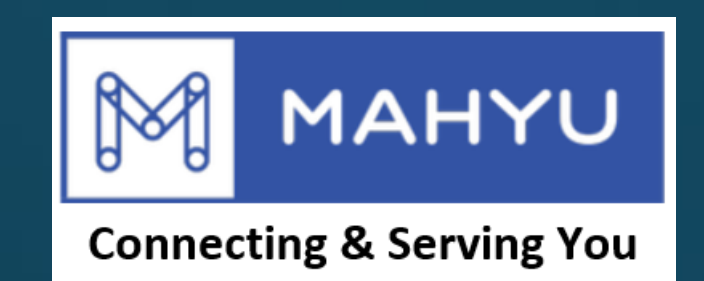

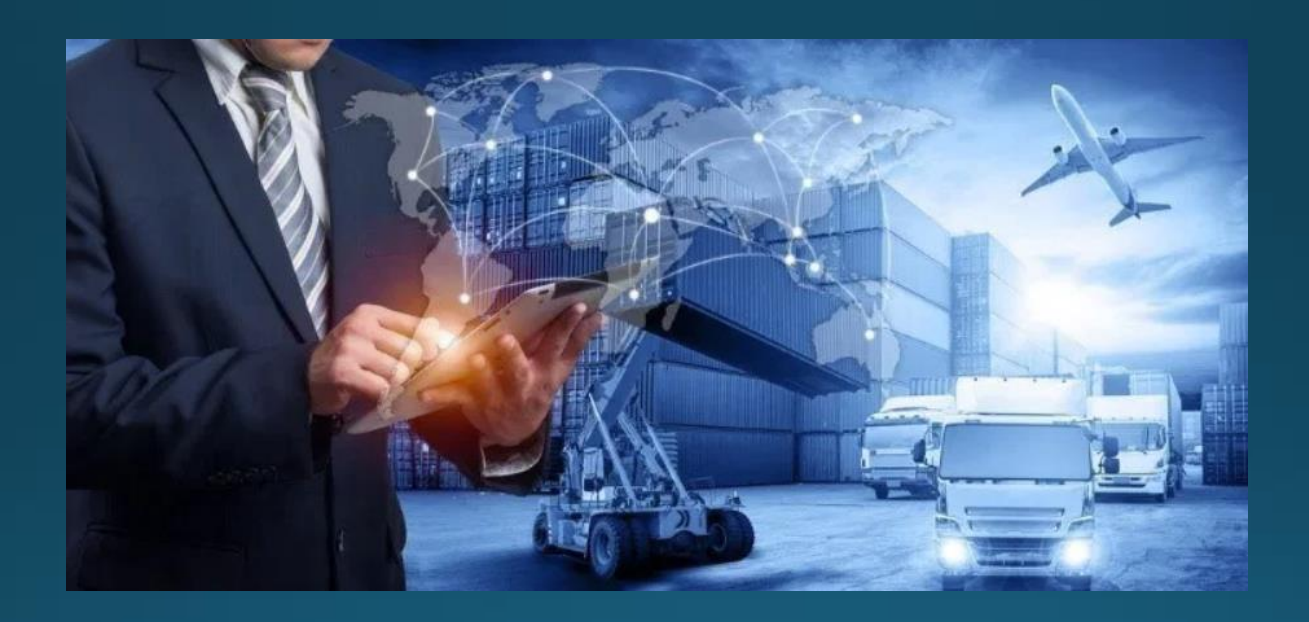

# คำขอวงเงินสินเชื่อของผู้จัดส่ง

Copyright 2021 Mahyu LLC. All Rights Reserved

## การขอวงเงินเครดิต

## (ผู้จัดส่ง) การขอวงเงินเครดิต

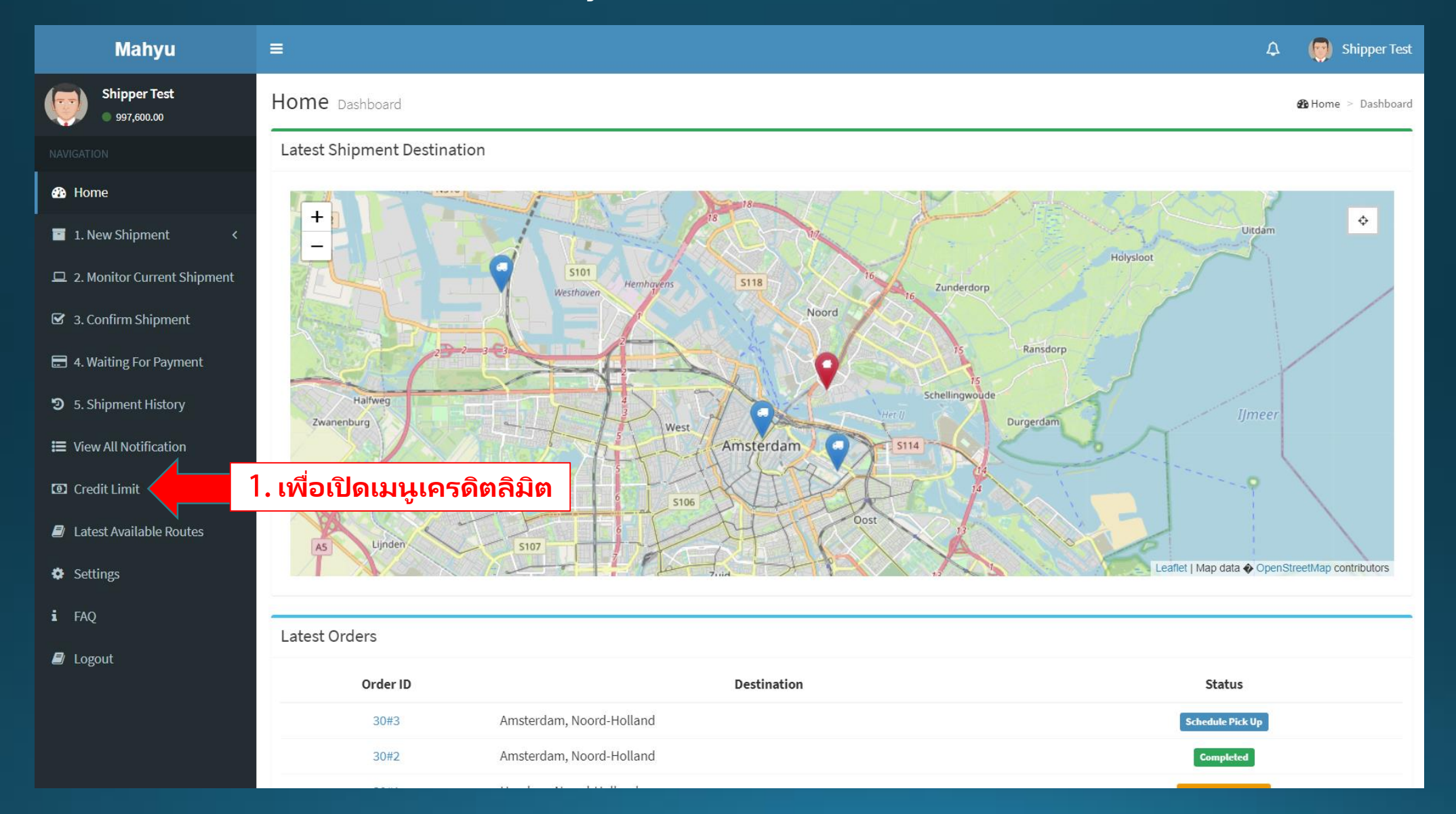

Copyright 2021 Mahyu LLC. All Rights Reserved

(ผู้จัดส่ง) การขอวงเงินเครดิต

| Mahyu                           | ≡ 🗘 👰 Shipper Test                         |
|---------------------------------|--------------------------------------------|
| Shipper Test<br>• \$ 912,950.73 |                                            |
|                                 |                                            |
| 🚯 Home                          | Credit Limit                               |
| 1. New Shipment <               | Credit Limit                               |
| 😐 2. Monitor Current Shipment   | SHP-Test 3. กดตรงนี้เพิ่มเปิด              |
| ☑ 3. Confirm Shipment           | password → หน้าเครดิตลิมิตเมนู             |
| 4. Waiting For Payment          | Re-Enter your passware p fill request form |
| 5. Shipment History             | 2. ใส่รหัสของคุณ                           |
| 🗮 View All Notification         |                                            |
| Credit Limit                    |                                            |
| Latest Available Routes         |                                            |
| Settings                        |                                            |
| <b>i</b> FAQ                    |                                            |
| 🗐 Logout                        |                                            |
|                                 |                                            |
|                                 |                                            |
|                                 |                                            |

## (ผู้จัดส่ง) การขอวงเงินเครดิต

| Mahyu                           | =                         |                               |                  | 🗘 👩 Shipper Test       |
|---------------------------------|---------------------------|-------------------------------|------------------|------------------------|
| Shipper Test<br>• \$ 912,950.73 | Credit Limit Request      |                               |                  | 🏟 Credit Limit Request |
| NAVIGATION                      | Request Form              |                               |                  |                        |
| 🖚 Home                          |                           | 4. ปุ่มการกรอกข้อมูล          |                  |                        |
| 📑 1. New Shipment 🛛 <           | Copy From Profile         | อัตโนมัติเพื่อเป็นการคัดลอก   |                  |                        |
| 😐 2. Monitor Current Shipment   | First Name                | ข้อมูลจากไปรไฟล์ของคุณ        | mpany Name       |                        |
| 🗹 3. Confirm Shipment           | First Name                |                               | Company Name     |                        |
| 4. Waiting For Payment          | Last Name                 |                               | Company Email    |                        |
| 5. Shipment History             | Phone Number 1            |                               | Company Phone    |                        |
| 🗮 View All Notification         | Phone Number 1            |                               | Company Phone    |                        |
| Credit Limit                    | Phone Number 2            |                               | Company Address  |                        |
| Latest Available Routes         | Phone Number 2 (Optional) |                               |                  | ~                      |
| <b>Ö</b> Settings               | Credit Limit Amount       |                               |                  |                        |
| • 500                           | Credit Limit Amount       | 5. ใส่วงเงินที่ต้องการขอเครล์ | <u>ດ</u> ີຫ      |                        |
| 1 FAQ                           | Reason                    |                               |                  |                        |
| 🛢 Logout                        | Reason (Optional)         | 6. ใส่เหตุผล                  |                  |                        |
|                                 |                           |                               | 7. กดเพื่อบันทึก | Save                   |

**Credit Limit Result** 

#### Dear Mr/Mrs. Shipper USA

Credit Limit Request Approved. Approved Amount : 12,000,000.00

Click Here to go to Mahyu.

Kind Regards, Mahyu LLC

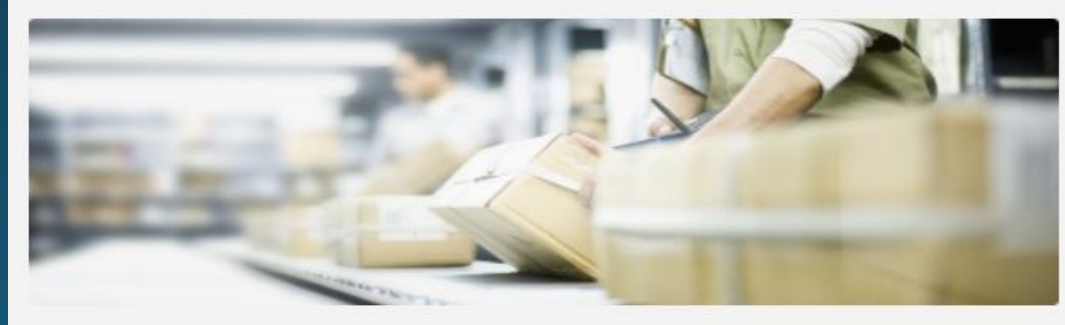

This email is generated by the system. Please do not reply.

Copyright 2021 Mahyu LLC. All Rights Reserved

8. การแจ้งเตือนอีเมลจะถูก ส่งไปยังผู้จัดส่งเมื่อคำขอได้รับ การอนุมัติโดยแอดมิน

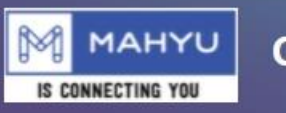

### **Credit Limit Result**

Dear Mr/Mrs. Shipper USA

Credit Limit Request Rejected because High Risk.

9. การแจ้งเตือนอีเมลจะถูก ส่งไปยังผู้จัดส่งเมื่อคำขอ ถูกปฏิเสธโดยแอดมิน

Click Here to go to Mahyu.

Kind Regards, Mahyu LLC

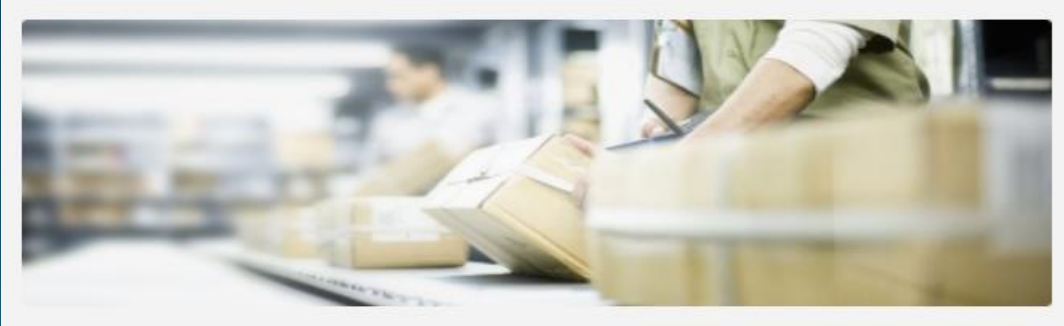

This email is generated by the system. Please do not reply.

Copyright 2021 Mahyu LLC. All Rights Reserved